HDCVI Camera User's Manual

# **Table of Contents**

| 1 | 1 General Introduction |                |  |
|---|------------------------|----------------|--|
|   | 1.1                    | Overview1      |  |
|   | 1.2                    | Features1      |  |
| 2 | Device Framework       |                |  |
| 3 | Installation5          |                |  |
| 4 | Menu14                 |                |  |
|   | 4.1                    | HCVR Settings  |  |
|   | 4.2                    | Menu Operation |  |

## Welcome

Thank you for purchasing our HDCVI camera!

This user's manual is designed to be a reference tool for your system.

Please read the following safeguard and warnings carefully before you use this series product! Please keep this user's manual well for future reference!

# **Important Safeguards and Warnings**

#### 1. Electrical safety

- All installation and operation here should conform to your local electrical safety codes.
- The power shall conform to the requirement in the SELV (Safety Extra Low Voltage) and the Limited power source is rated DC 12V or AC24V in the IEC60950-1. (Power supply requirement is subject to the device label).
- Please install easy-to-use device for power off before installing wiring, which is for emergent power off when necessary.
- Please check if the power supply meets the requirements of working voltage of the camera before operating the device (The material and length of the power supply cable will influence terminal voltage value).
- Please prevent the line cord from being trampled or pressed, especially the plug, power socket and the junction from the device.

## 2. Environment

- Please don't aim the device at strong light (such as lighting, sunlight and so on) to focus.
- Please transport, use and store the device within the range of allowed humidity and temperature.
- Please do not allow water and other liquid falling into the camera in case that the internal components are damaged.
- Please keep the sound ventilation in case of heat accumulation.
- Heavy stress, violent vibration or water splash are not allowed during transportation, storage and installation.
- Please pack the device with standard factory packaging or material with same quality when transporting the device.
- It is recommended to use the device together with lightning protection device to enhance lightning protection effect.
- It is recommended to GND the device to enhance device reliability.
- It is advised to use qualified video transmission cable to improve video quality. It is recommended to use 75-3 coaxial cable or higher standard.

#### Warning

- Please use the standard accessories provided by manufacturer and make sure the device is installed and fixed by professional engineers.
- Please prevent the device surface from the radiation of laser beam when using laser beam device.

• Please do not provide two or more power supply modes for the device, otherwise it may cause damage to the device.

#### Statement

- Please refer to the actual product for more details; the manual is just for reference.
- The manual will be regularly upgraded according to the product update; the upgraded content will be added in the manual without prior announcement.
- Please contact the customer service for the latest procedure and supplementary documentation.
- The company is not liable for any loss caused by the operation which is not followed by the manual.
- Please refer to the company's final explanation if there is any doubt or dispute.

# 1 General Introduction

## 1.1 Overview

This series HDCVI camera conforms to the HDCVI standard. It supports video signal highspeed long distance transmission without any delay. It can be controlled by the HCVR conforming to the HDCVI.

## 1.2 Features

- High-performance CMOS image sensor, megapixel definition.
- Support HD video, control signal coaxial transmission.
- For 720P series, support RG59 coaxial cable transmission without any loss. The distance is over 800m. For 1080P, 4M series, support RG59 coaxial cable transmission without any loss. The distance is over 500m.
- Support HD/SD output.
- Support ICR switch to realize surveillance both in the daytime and at night.
- Support OSD menu adjustment parameters.
- Support smart IR function.
- Support DWDR function.
- Support High speed, long distance real-time transmission.
- Support DC12V power supplying.
- Support IP67 compliance.
- It can be applied to the various scenes such as store, supermarket, coffee shop, school, hotel, office, restaurant, garden, parking lot and etc.

# 2 Device Framework

Please refer to Figure 2-1 for dimension information of model A. The unit is mm.

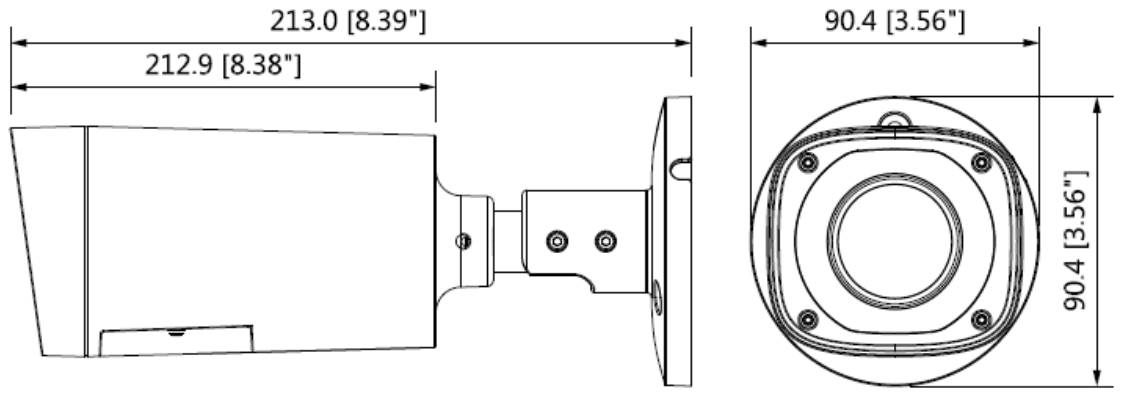

Figure 2-1

Please refer to Figure 2-2 for dimension information of model B. The unit is mm.

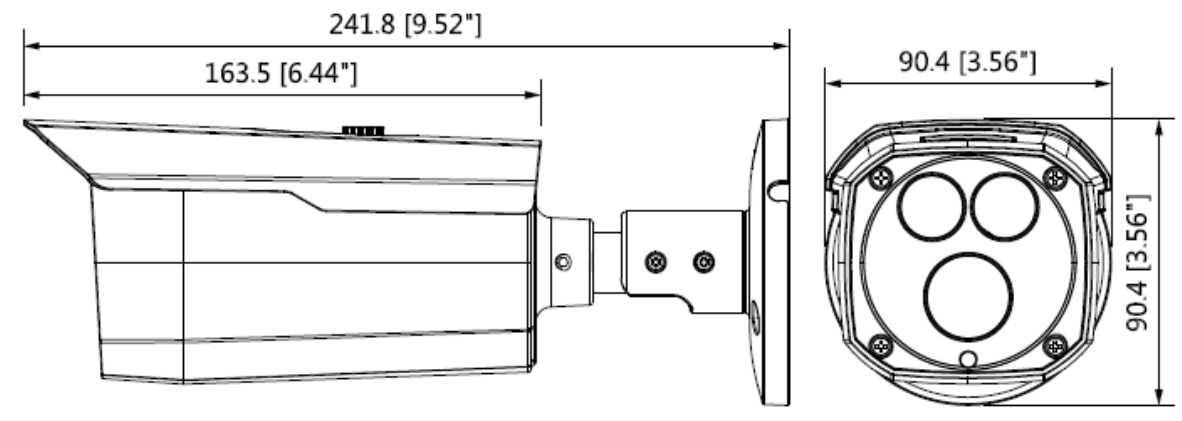

Figure 2-2

Please refer to Figure 2-3 for dimension information of model C. The unit is mm.

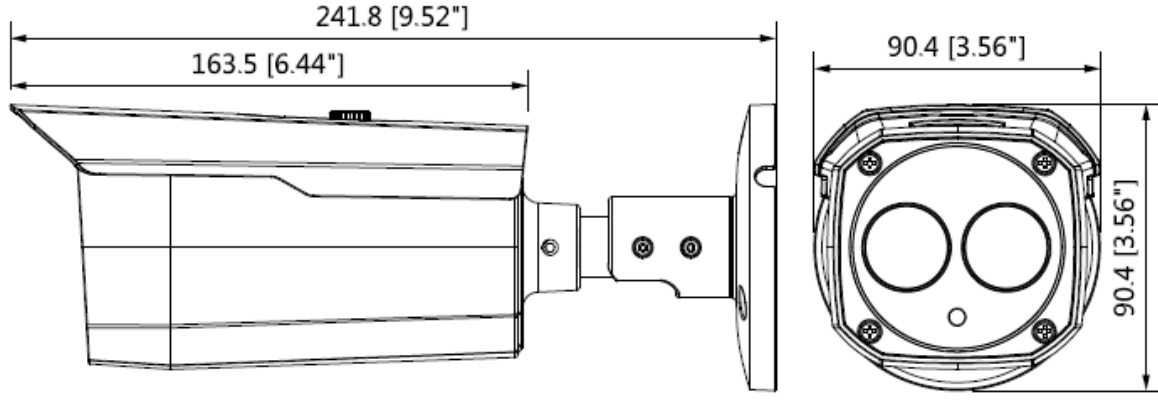

Figure 2-3

Please refer to Figure 2-4 for dimension information of model D. The unit is mm.

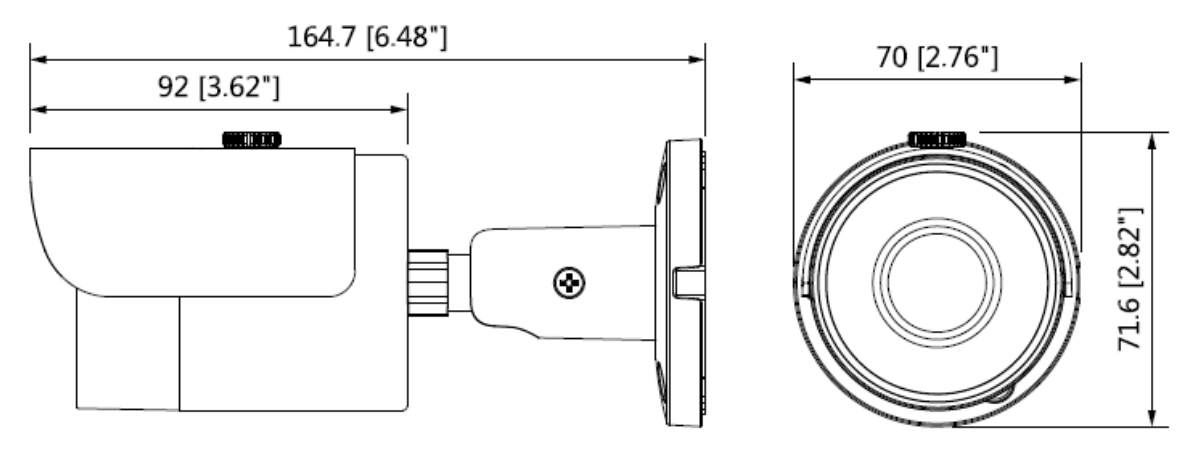

Figure 2-4

Please refer to Figure 2-5 for dimension information of model E. The unit is mm.

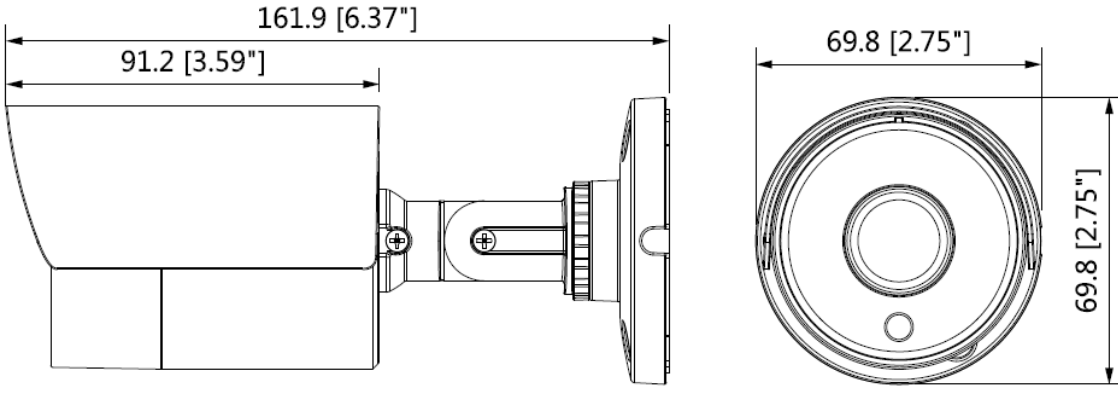

Figure 2-5

Please refer to Figure 2-6 for dimension information of model F. The unit is mm.

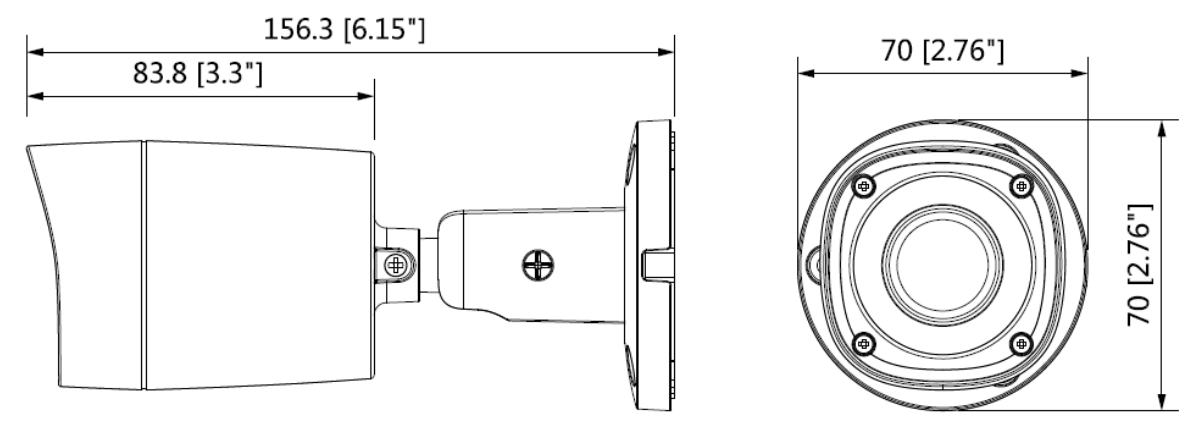

Figure 2-6

Please refer to Figure 2-7 for dimension information of model G. The unit is mm.

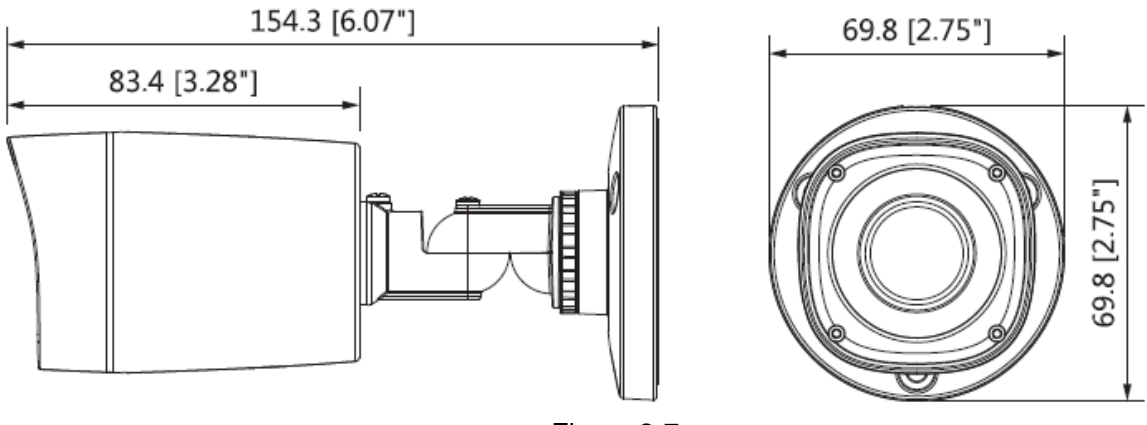

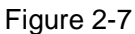

Please refer to Figure 2-8 for dimension information of model H. The unit is mm.

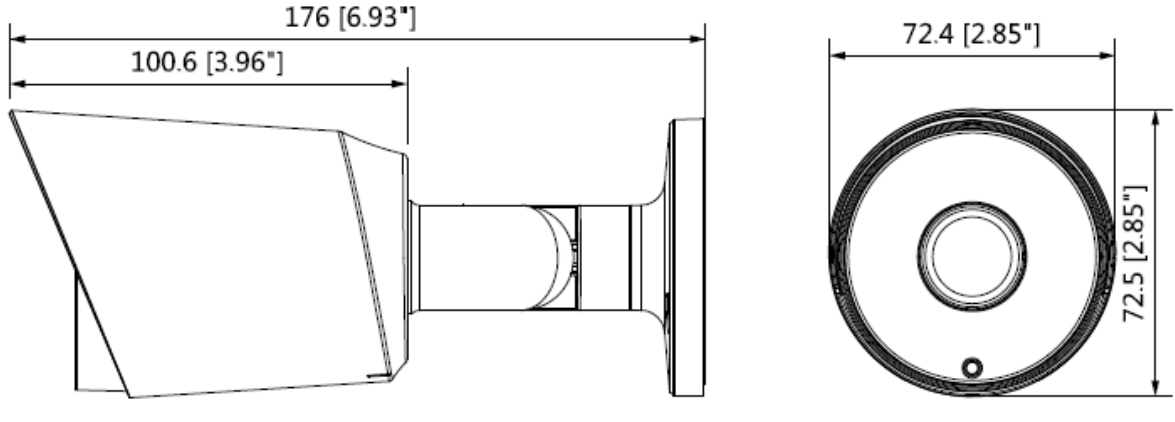

Figure 2-8

The device ports include one DC12V power input port and one BNC video output port. Please refer to Figure 2-9 for DC12V power input port.

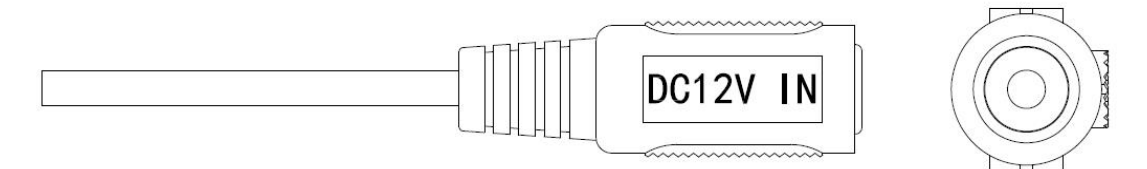

Figure 2-9

Please refer to Figure 2-10 for video output port.

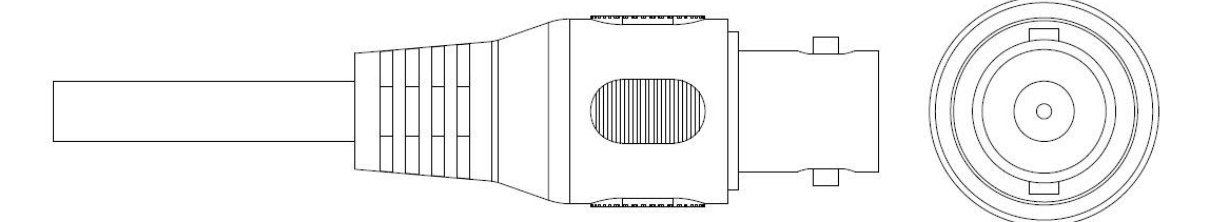

Figure 2-10

#### Note

Video output port outputs HDCVI HD video by default. HD/SD output can be switched via PFM820 (UTC Controller) or OSD menu  $\rightarrow$ Advanced  $\rightarrow$ Video Output.

## 3 Installation

Important

 Before the installation, please make sure the installation surface can sustain at least 3X weight of the bracket and the camera.

Model A

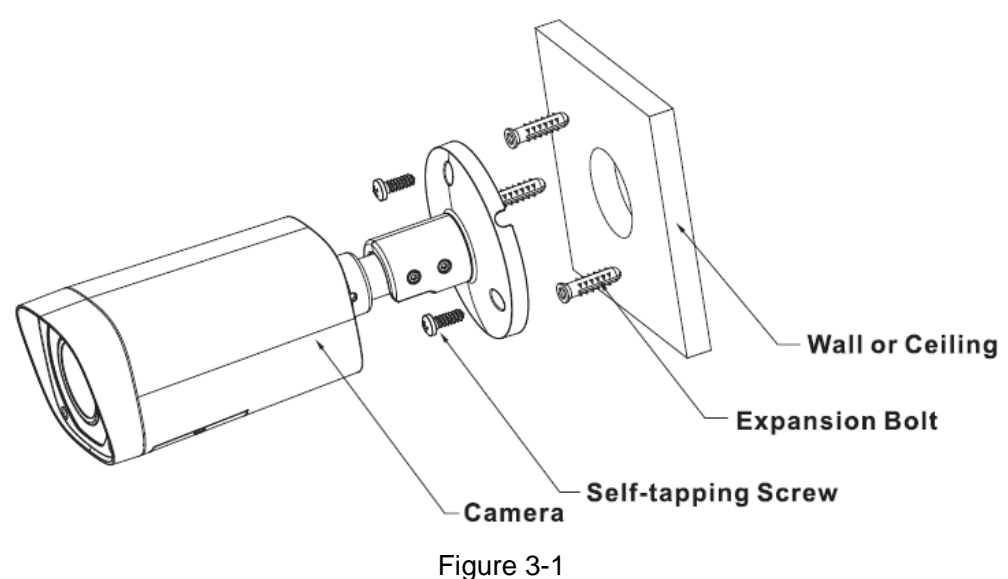

#### <u>Step1</u>

Take out the camera cable through cable exit of the bracket chassis and install camera bracket. If it is cement wall, you need to install expansion bolt first (the installation hole of expansion bolt need to be in accordance with the bracket), then use self-tapping bolt to install bracket, which is shown in Figure 3-1.

If it is wooden wall, you can skip the first step and use self-tapping bolt to install bracket directly.

#### <u>Step 2</u>

Unscrew the locking screws on the bracket in the direction shown in Figure 3-2, adjust the camera to an exact location which needs to be monitored by rotating the bracket and camera body, then secure the bolts.

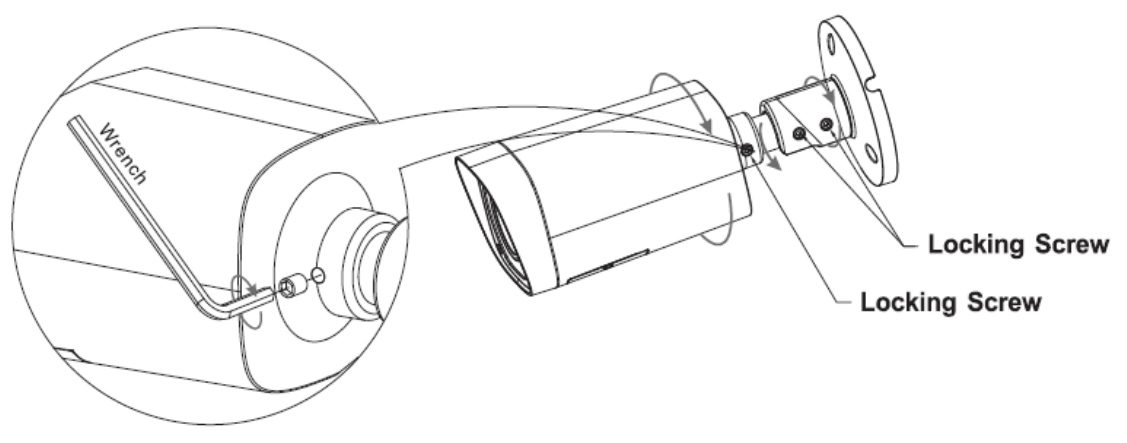

Figure 3-2

#### Step 3

Connect the video output port of the device cable to the HCVR, and connect the power port of the device cable to the power.

#### Step 4

After the image is shown on the HCVR, open the lower cover of the camera and adjust lens focal length by focus/zoom lever shown in Figure 3-3 to make the image clear and secure the lever. Retighten the camera lower cover and complete the installation.

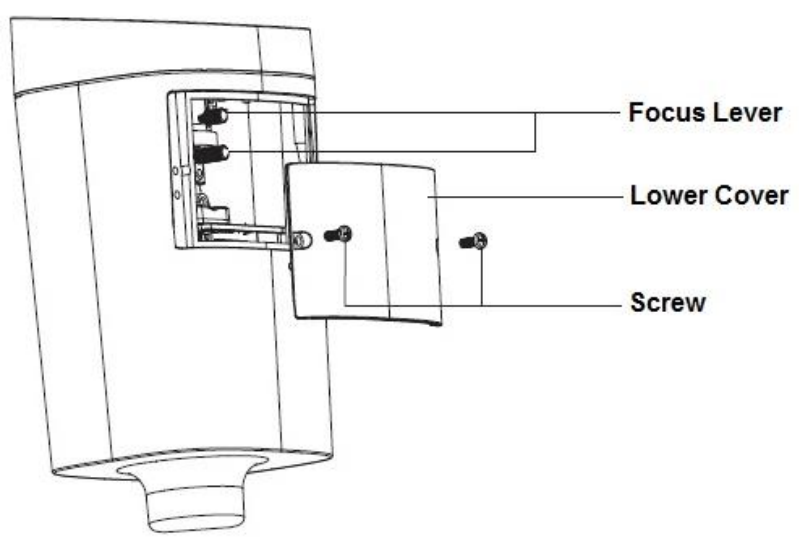

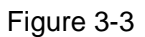

Model B/Model C

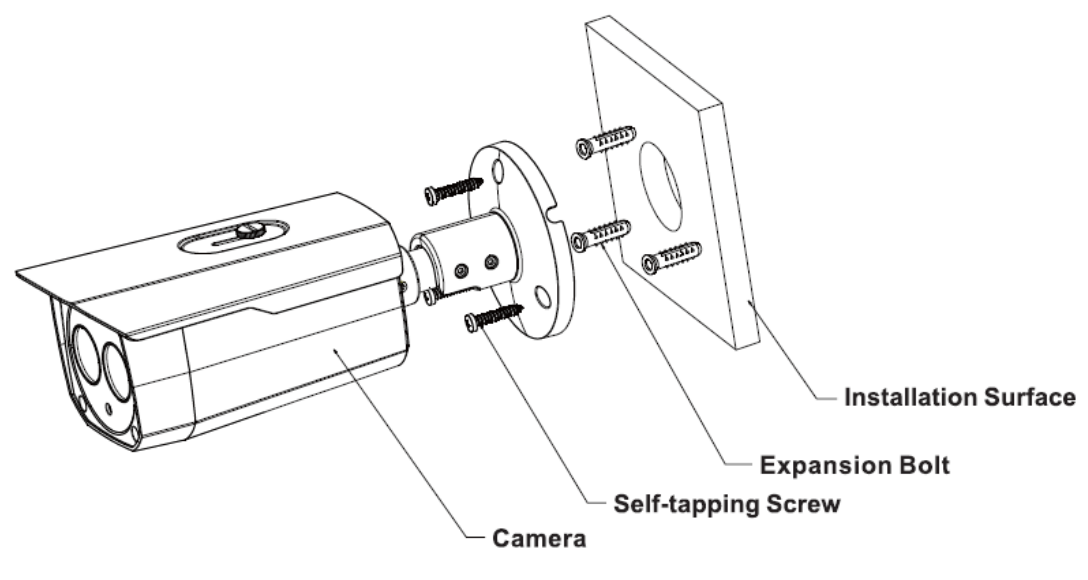

Figure 3-4

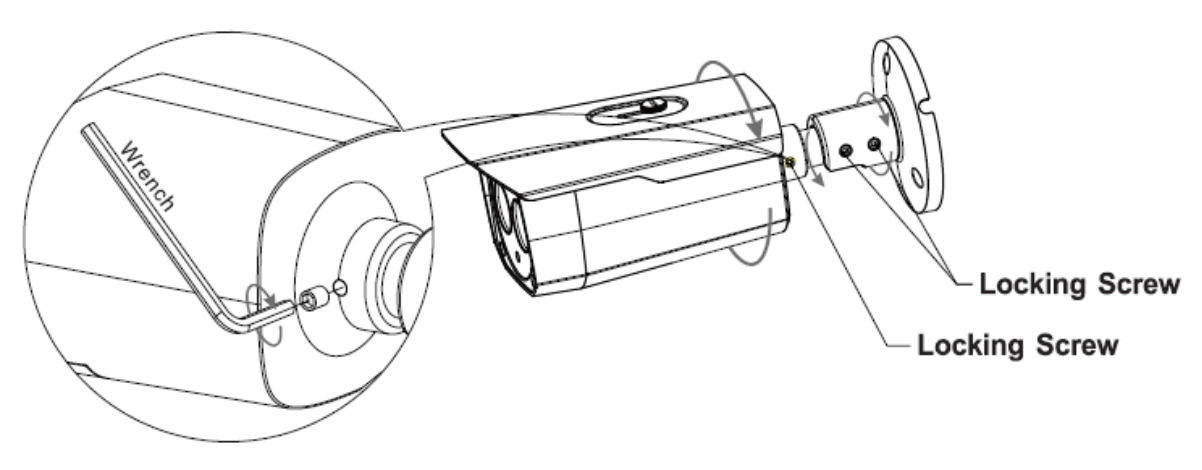

Figure 3-5

#### <u>Step 1</u>

Install the camera bracket according to your installation mode.

# Before you install the bracket, please pull the cable through the cable exit of the installation surface or pull the cable through the cable exit of the bracket.

- Please install the expansion bolt if you want to install in the cement wall (Please make sure the installation holes of the expansion bolts are the same with the bracket.) Then you can install the bracket.
- If you want to install in the wood surface, please skip the first step and then use the selftapping screws to install the bracket directly.

#### <u>Step 2</u>

Put the two self-tapping screws to the two expansion blots at the top left and the top right. Secure the bracket on the self-tapping screws.

#### Important

The screw depth shall reserve 8mm-10mm to secure the bracket.

#### Step 3

Fix other two self-tapping screws and the secure. Now the camera is fixed on the installation surface.

#### <u>Step 4</u>

Use the L wrench (provided) to loosen the locking screw to make the camera can monitor the corresponding surveillance zone. Use the L wrench to adjust the adjusting screw to fix the camera firmly.

#### <u>Step 5</u>

Connect the video output port of the device to the rear-end encode device such as DVR or NVS. Then connect the power port of the device to the corresponding power supplying source.

Now you have completed the device installation and cable connection. You can use the terminal encode device to view the monitor video.

#### Model D

#### <u>Step 1</u>

Dig three holes in the installation surface of the wall or the ceiling. Insert three expansion bolts to the three holes and then lock firmly. See Figure 3-6.

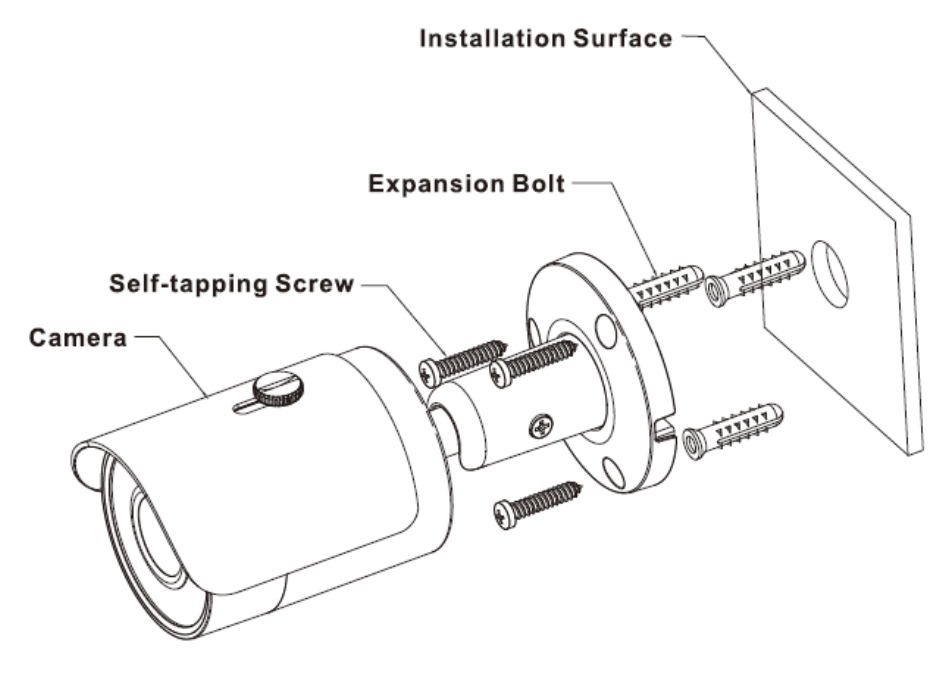

Figure 3-6

#### <u>Step 2</u>

Line up the three screw holes at the bottom of the bracket to the three installation holes in the wall or the ceiling, and then insert three screws to the three holes of the chassis of the bracket and fix them firmly. Now secure the bracket on the installation surface of the wall or the ceiling.

#### <u>Step 3</u>

Adjust the camera to the proper monitor area via the three directions indicated in Figure 3-7 after you fixed the camera.

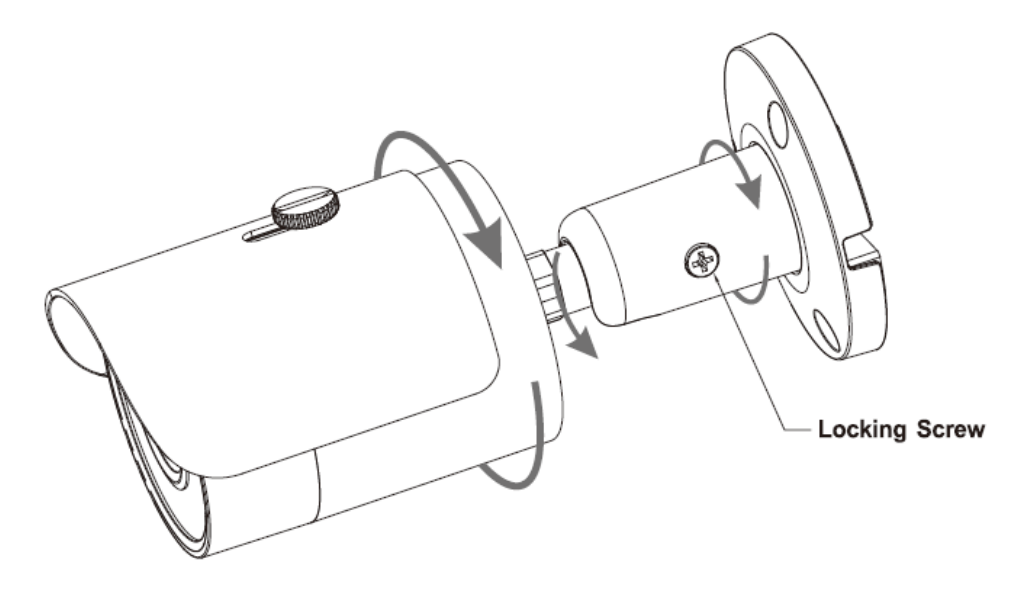

Figure 3-7

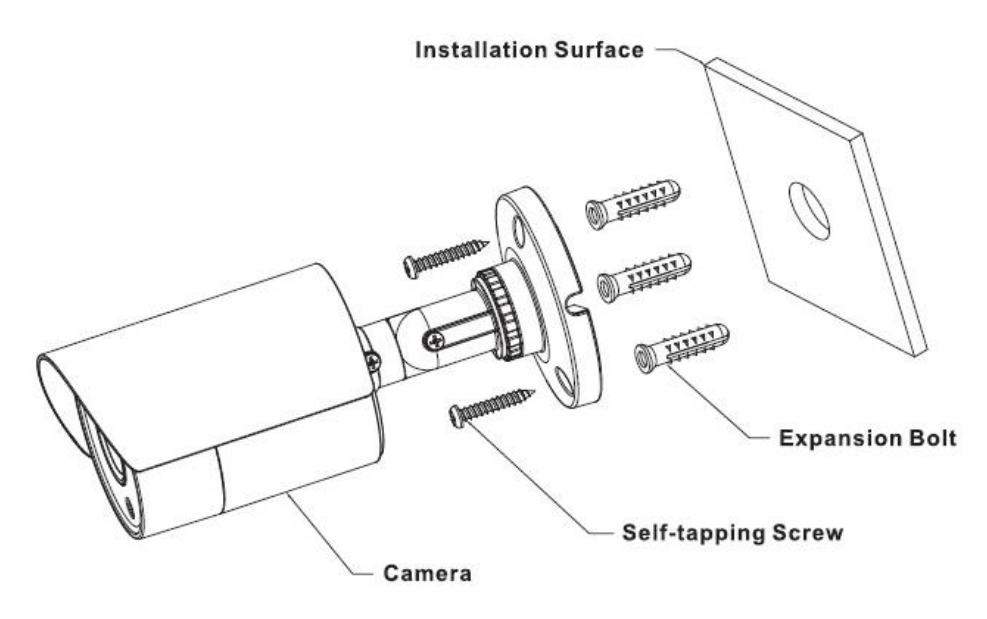

Figure 3-8

#### <u>Step 1</u>

Install the camera bracket.

Please install the expansion bolt if you want to install in the cement wall (Please make sure the installation holes of the expansion bolts are the same with the bracket.) Then you can install the bracket. See Figure 3-8.

If you want to install in the wood surface, please skip the first step and then use the selftapping screws to install the bracket directly.

#### <u>Step 2</u>

Install the camera. Use the screws to install the camera to the bracket via the installation pedestal of the bottom of the camera.

#### <u>Step 3</u>

Adjust the camera to the proper monitor area and then tighten the button of the bracket firmly to fasten the camera. See Figure 3-9.

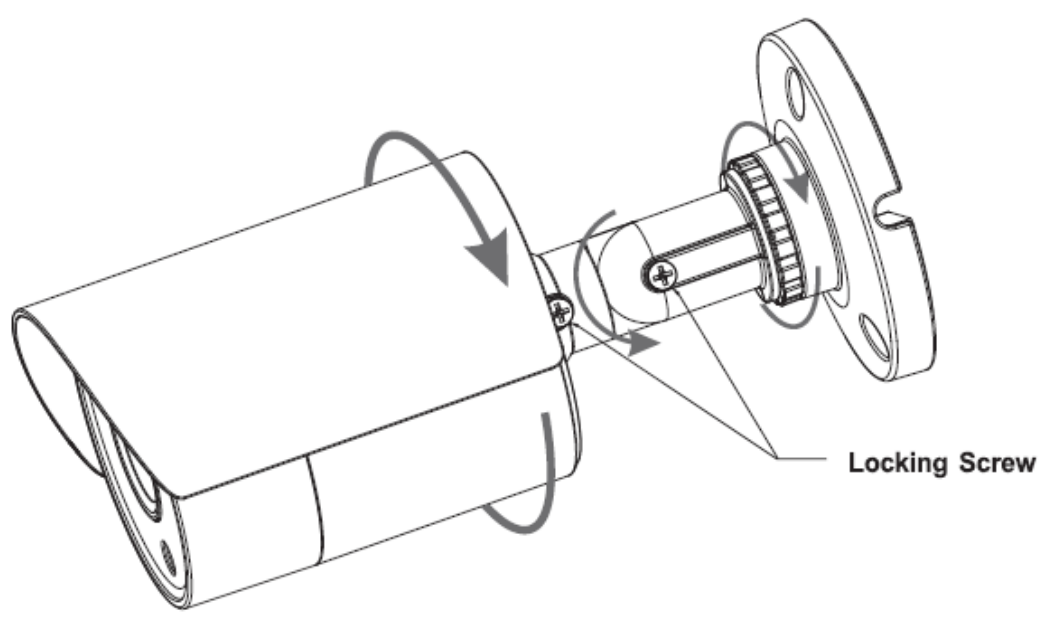

Figure 3-9

Model F

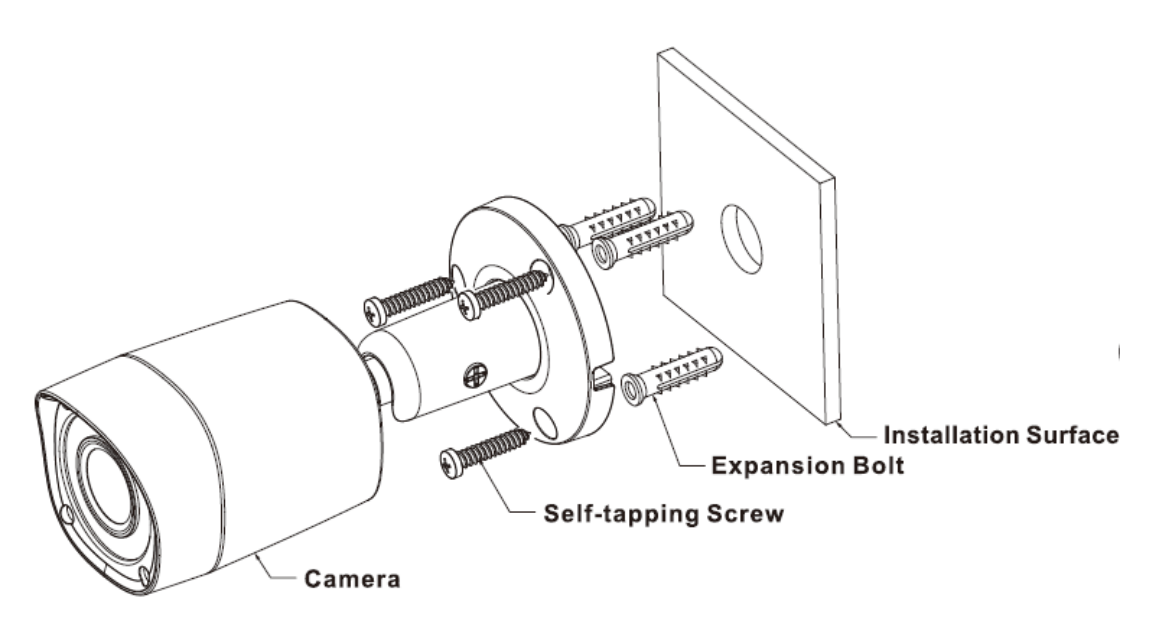

<u>Step 1</u>

Figure 3-10

- Please install the expansion bolt if you want to install in the cement wall (Please make sure the installation holes of the expansion bolts are the same with the bracket.) Then you can install the bracket. See Figure 3-10.
- If you want to install in the wood surface, please skip the first step and then use the selftapping screws to install the bracket directly.

#### <u>Step 2</u>

Unscrew the locking screws on the bracket in the direction shown in Figure 3-11, adjust the camera to an exact location which needs to be monitored by rotating the bracket and camera body, and then secure the bolts.

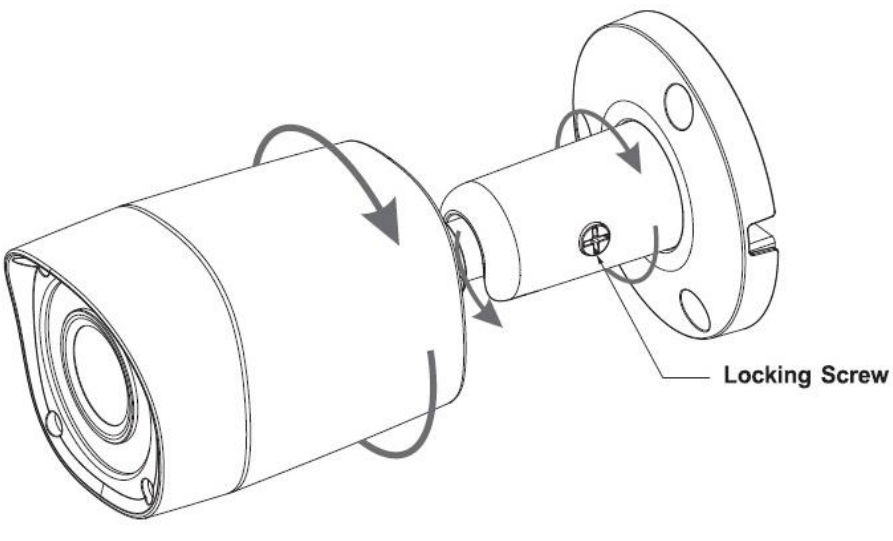

#### Figure 3-11

#### <u>Step 3</u>

Connect the video output port of the device cable to the terminal encode devices, and connect the power port of the device cable to the power.

#### Model G

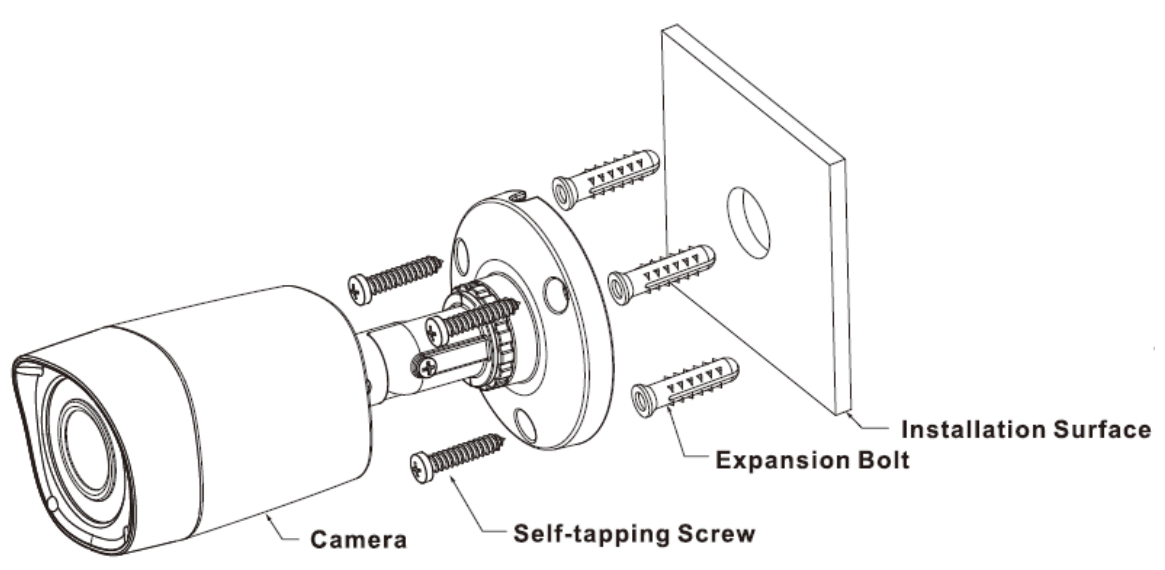

#### <u>Step 1</u>

Figure 3-12

Install the camera bracket.

Please install the expansion bolt if you want to install in the cement wall (Please make sure the installation holes of the expansion bolts are the same with the bracket.) Then you can install the bracket. See Figure 3-12.

If you want to install in the wood surface, please skip the first step and then use the selftapping screws to install the bracket directly.

#### Step 2

Install the camera. Use the screws to install the camera to the bracket via the installation pedestal of the bottom of the camera.

#### Step 3

Adjust the camera to the proper monitor area and then secure the button of the bracket to fasten the camera. See Figure 3-13.

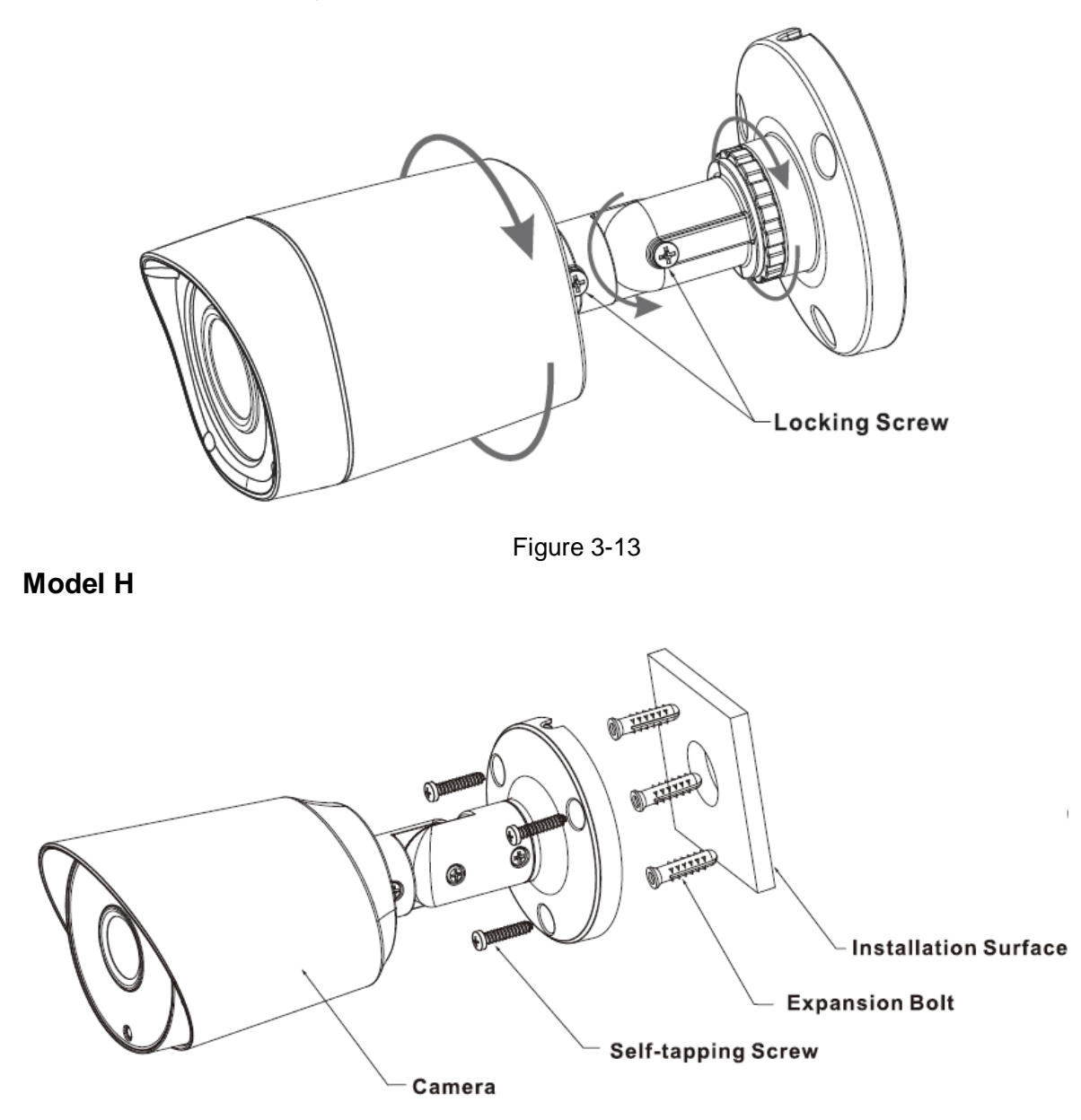

#### <u>Step 1</u>

Figure 3-14

Install the camera bracket.

Please install the expansion bolt if you want to install in the cement wall (Please make sure the installation holes of the expansion bolts are the same with the bracket.) Then you can install the bracket. See Figure 3-14.

If you want to install in the wood surface, please skip the first step and then use the selftapping screws to install the bracket directly.

#### Step 2

Install the camera. Use the screws to install the camera to the bracket via the installation pedestal of the bottom of the camera.

## Step 3

Adjust the camera to the proper monitor area and then secure the button of the bracket to fasten the camera. See Figure 3-15.

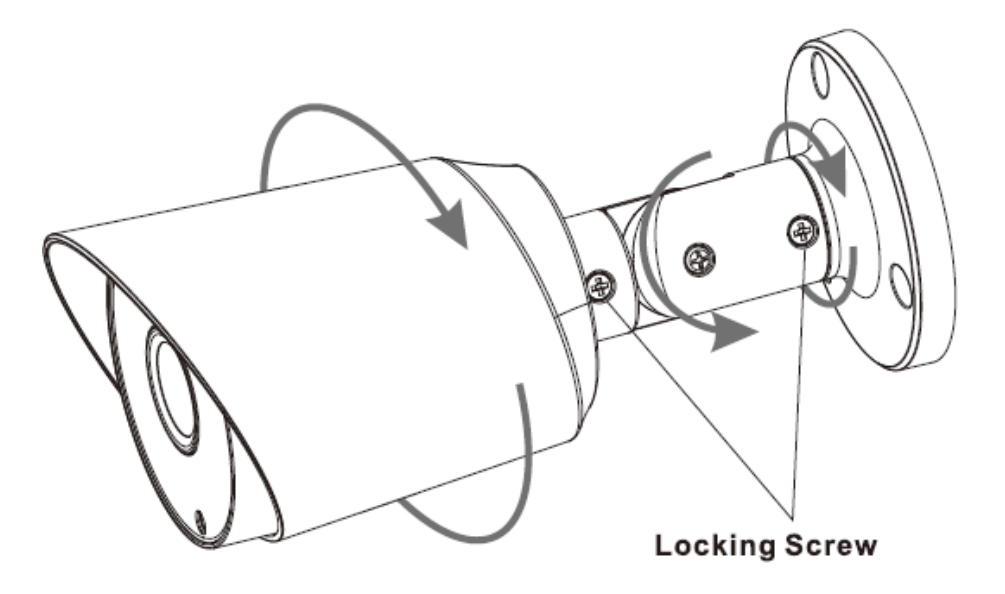

Figure 3-15

# 4 Menu

## 4.1 HCVR Settings

This HDCVI camera series can adjust OSD menu via coaxial control. After connected the camera to the HDCVI series HCVR, from Main Menu->Setting->System->PTZ, you need to select the channel number for access and set control mode as HDCVI and the protocol as HD-CVI. Click "Save" button to save current setup. See Figure 4-1.

|                                                                                                    |                                                                                                    | SETTING                                                           |         |              |
|----------------------------------------------------------------------------------------------------|----------------------------------------------------------------------------------------------------|-------------------------------------------------------------------|---------|--------------|
| S CAMERA                                                                                                   | NETWORK                                                                                                    | To EVENT                                                          | STORAGE | SYSTEM       |
| GENERAL<br>DISPLAY<br>RS232<br>PTZ<br>ATM/POS<br>ACCOUNT<br>AUTO MAINTAIN<br>IMP/EXP<br>DEFAULT<br>UPGRADE | Channel<br>PTZ Type<br>Control Mode<br>Protocol<br>Address<br>Baudrate<br>Data Bits<br>Stop Bits<br>Parity | 1<br>Local<br>HDCVI<br>HD-CVI<br>1<br>9600<br>8<br>1<br>None<br>V |         |              |
|                                                                                                    | Default                                                                                                    | Сору                                                              | Save    | Cancel Apply |
|                                                                                                    |                                                                                                    |                                                                   |         |              |

Figure 4-1

## 4.2 Menu Operation

Click the right mouse button and select "PTZ Control", then you will see the "PTZ Setup" menu, which is as shown in Figure 4-2 and Figure 4-3.

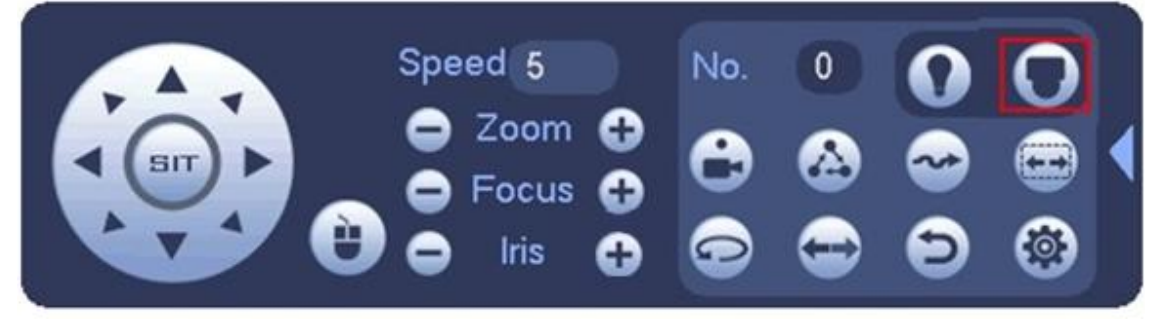

Figure 4-2

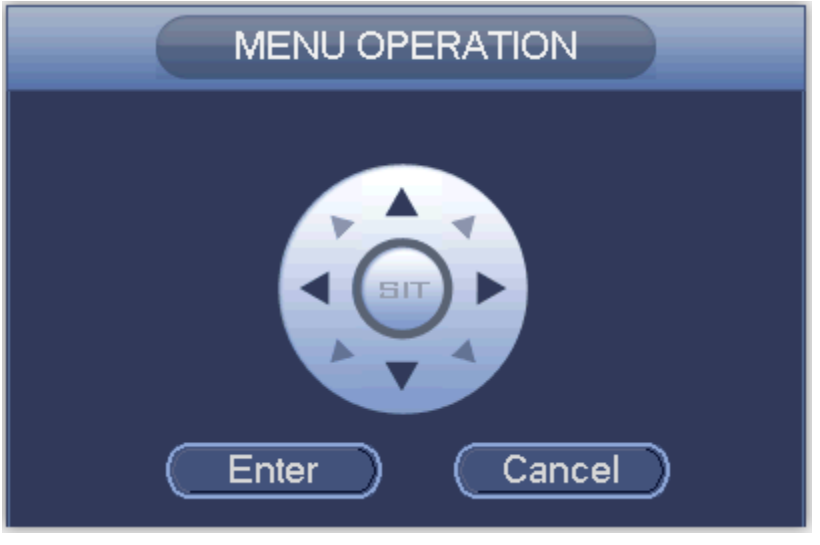

Figure 4-3

See Sheet 4-1 for the details of button functions.

| Button              | Function          |
|---------------------|-------------------|
| 0                   | Open menu         |
| <b>A</b> , <b>V</b> | Select menu item  |
| ◀, ►                | Select menu value |

#### Sheet 4-1

If there is " 4", click the "Confirm" button in "Menu Operation" interface to go to the 2nd menu. Click "Return" button to go back to the previous menu interface.

Please use an UTC controller or enter the OSD menu for to switchover between HD & SD video output.

#### Note

- This manual is for reference only. Slight difference may be found in the user interface.
- All the designs and software here are subject to change without prior written notice.
- All trademarks and registered trademarks mentioned are the properties of their respective owners.
- If there is any uncertainty or controversy, please refer to the final explanation of us.
- Please visit our website or contact your local service engineer for more information.